## Deleting a Study or Submission

Purpose of this resource: To show SHSU investigators how to delete a study and/or a submission in Cayuse Human Ethics.

Deleting a study or submission can be done from either the Study Details page, or the Submission Details page.

## Deleting a Study

You can only delete a study if it has no submissions attached. To delete a study, click on **Delete** on the Study Details page.

| <u>Studies</u> / Study D                   | )etails |        |    |               |  |  |  |  |
|--------------------------------------------|---------|--------|----|---------------|--|--|--|--|
|                                            |         |        |    |               |  |  |  |  |
|                                            |         |        |    |               |  |  |  |  |
| Unsubmitted                                |         |        |    |               |  |  |  |  |
| IRB-FY2021-28 Stress and the immune system |         |        |    |               |  |  |  |  |
| 🕒 PDF                                      | Û       | Delete | 90 | Link Proposal |  |  |  |  |
|                                            |         | վեդ    |    |               |  |  |  |  |
|                                            |         | Ц<br>Ц |    |               |  |  |  |  |

On the confirmation page, click **Delete**.

## Deleting a Submission

You can only delete a submission prior to the initial completion (when Complete Submission is clicked). If a submission can't be deleted, <u>it can be withdrawn instead</u>.

To delete a submission, click on **Delete** on the Submission Details page.

| Studies / Study Details / Submission Details |      |       |        |  |  |  |  |  |
|----------------------------------------------|------|-------|--------|--|--|--|--|--|
| 1 In-Draft<br>Submission is with researchers |      |       |        |  |  |  |  |  |
|                                              |      |       |        |  |  |  |  |  |
| Unsubmitted                                  |      |       |        |  |  |  |  |  |
| Initial                                      |      |       |        |  |  |  |  |  |
| Initia                                       |      |       |        |  |  |  |  |  |
| IRB-                                         | stem |       |        |  |  |  |  |  |
|                                              |      |       |        |  |  |  |  |  |
| 540                                          | Edit | PDF 🔻 | Delete |  |  |  |  |  |
|                                              |      |       | لسل    |  |  |  |  |  |
|                                              |      |       |        |  |  |  |  |  |

On the confirmation page, click **Delete**.

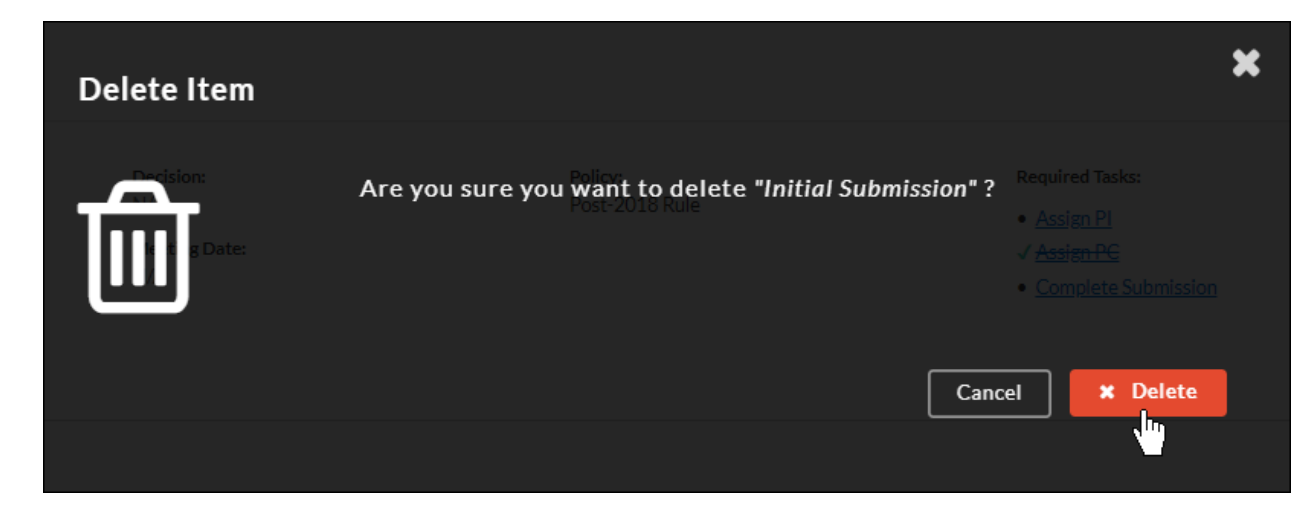